**Quick-Start Guide** 

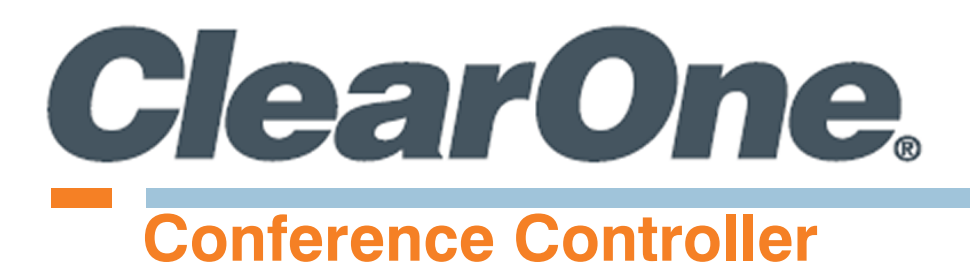

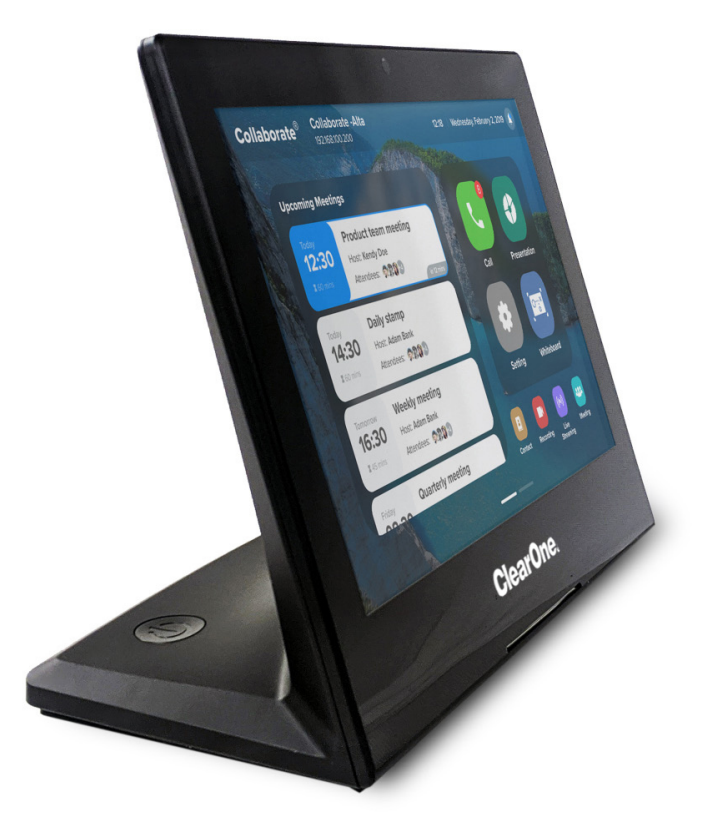

QSG-0088-001 v2.0 August 2020

# Contents

| Introduction                                                      | .3 |
|-------------------------------------------------------------------|----|
| Packing List                                                      | .3 |
| Power Connections                                                 | .4 |
| Communication Connections                                         | .4 |
| Configure the Conference Controller for CONVERGE Pro 2 VoIP/Telco | .7 |
| Configure the Conference Controller for COLLABORATE Live          | .9 |
| ClearOne Contacts1                                                | 11 |

## Introduction

Congratulations on your purchase of a ClearOne Conference Controller.

The Conference Controller is a highly intuitive 10-inch, touch-screen device that allows users to control their audio conference, including managing contacts and placing and controlling calls. Flexible connectivity options offer an integrator-friendly solution that fits perfectly in any space.

Features include:

- Support for VoIP, Telco, and COLLABORATE Live
- 10.1" capacitive touch screen, 1280 x 800 resolution
- On-screen dialpad
- · Make and receive calls
- · Multi-party conference calls
- · Ability to put calls on hold and transfer and forward calls
- Call history
- Phone book
- Favorites
- · Microphone and speaker mute and volume controls

# **Packing List**

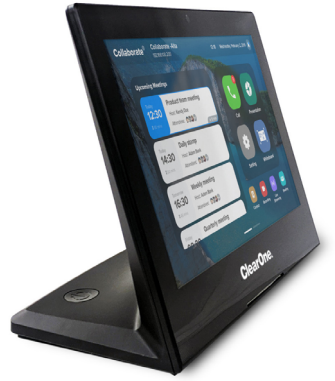

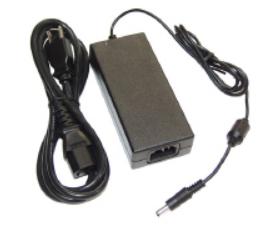

AC Power Adapter

Conference Controller

## **Power Connections**

You can provide power to the Conference Controller in two ways:

- a. With the AC power adapter, connect the power port of the Controller (a) to a standard electrical outlet; or
- b. With a CAT6 cable, connect the LAN (RJ45) PoE port of the Controller (b) to a PoE injector or the Ethernet port of a PoE-capable switch.

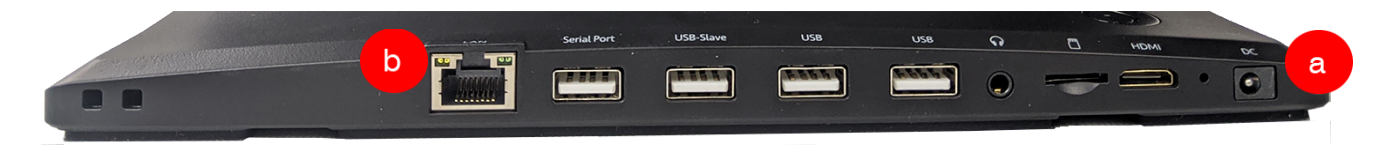

## **Communication Connections**

You can provide communications to the Conference Controller in two ways:

- Wi-Fi, or
- Ethernet

**Note:** If you connect the controller by both Ethernet and Wi-Fi, the Ethernet connection takes precedence over the Wi-Fi connection.

## Wi-Fi

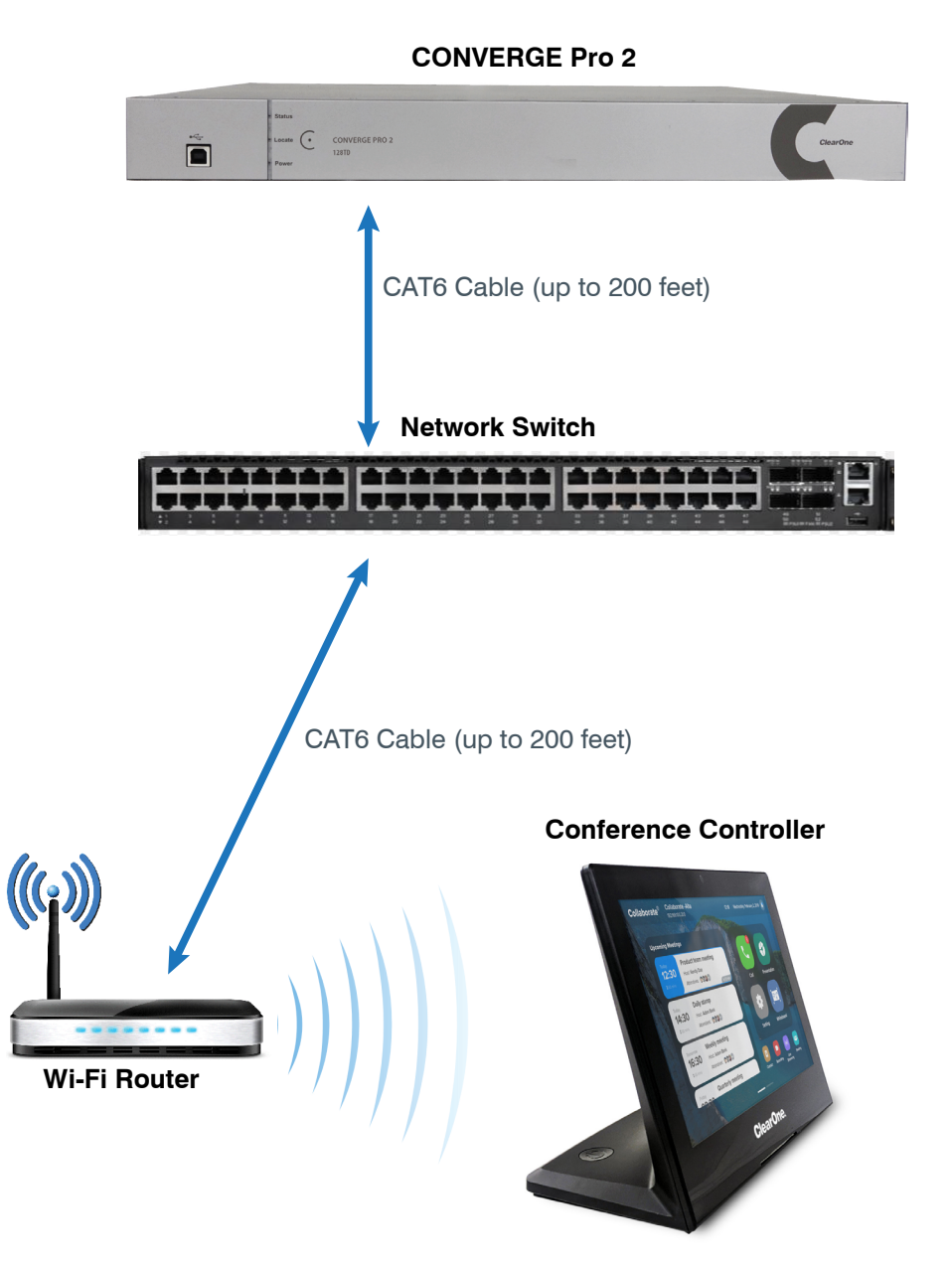

## Ethernet

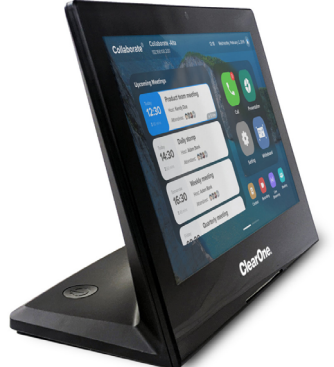

## Configure the Conference Controller for CONVERGE Pro 2 VoIP/Telco

To configure the Conference Controller for CONVERGE Pro 2 VoIP/Telco, complete the following steps:

1. On the Apply and Restart screen, **tap the CONVERGE Pro 2 VoIP/Telco Dialer icon**.

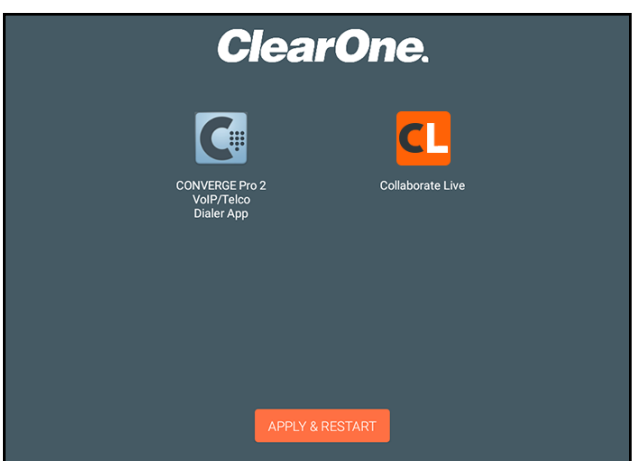

The system displays the Connections screen.

2. In the upper right, tap Add/Edit.

| NOT CONNECTED | ClearOne. 🔗                | $\Theta$ | \$<br>\$ |
|---------------|----------------------------|----------|----------|
| <             | Connections <del>.</del> ↓ |          | Add/Edit |
|               |                            |          |          |
|               |                            |          |          |
|               |                            |          |          |
|               | IMPORT                     |          |          |
| <b>★</b>      | L                          | ₹        |          |
| Favorites Dia | er Phone Book              | Logs     | Settings |

The system displays the Add/Edit Connection screen.

3. On the left side, tap the plus sign, or on the right side, **tap the pencil icon**.

| NOT CONNECTED    | Thursday, May 21, 2020 - 10:11 AM<br><b>ClearOne</b> . 🔗 | $\Theta$ | ¢ | Ŷ,   |
|------------------|----------------------------------------------------------|----------|---|------|
| <                | Add/Edit Connection                                      |          |   | Done |
| New Connection   |                                                          |          |   | Ď    |
|                  |                                                          |          |   |      |
|                  |                                                          |          |   |      |
|                  | IMPORT EXPORT                                            |          |   |      |
| *                |                                                          | ₽        |   |      |
| Favorites Dialer | Phone Book L                                             | ogs      |   |      |

4. On the left side, tap Connection Info.

The system presents a screen that allows you to input connection information.

### 5. Enter your connection information.

After you have entered the information, in the lower right, **tap the orange-colored Settings icon**.

The system displays the Settings screen.

6. **Tap each of the settings** listed on the left, and **input your preferred setting values**.

#### Be sure to:

- Select your communication method (Ethernet or Wi-Fi).
- Set Day/Time.

hursday, May 21, 2020 - 10:11 AM J ٢D  $\bigcirc$ ClearOne. 🔗 Add Connection Cancel Connection Info > Volume Up/Down > Mute > Custom > IMPORT EXPORT ₹ L

| NOT CONNECTED             |        | ClearOne. 🔗     |      | $\Theta \oplus \Psi$ |
|---------------------------|--------|-----------------|------|----------------------|
| <                         |        | Connection Info |      |                      |
| CONNECTION NAME           |        |                 |      |                      |
| Connection Name           |        |                 |      |                      |
| CONNECTION TYPE           |        |                 |      | Telnet Serial        |
| TELNET IP ADDRESS OR FODN |        |                 |      |                      |
| Telnet Ip Address Or FQDN |        |                 |      |                      |
| TELNET USERNAME           |        |                 |      |                      |
| Telnet Username           |        |                 |      |                      |
| TELNET PASSWORD           |        |                 |      |                      |
| Telnet Password           |        |                 |      |                      |
| PHONE TYPE                |        |                 |      | VolP Telco           |
| TELCO/VOIP EPN     LABEL  |        | Telco/VoIP E    | EPN  |                      |
| *                         |        | L.              | ₹    | ۲                    |
| Favorites                 | Dialer | Phone Book      | Logs |                      |

| NOT CONNECTED     | Thursday, May 21, 2020 - 10:11 AM<br><b>ClearOne</b> . 🔗 | Θ                | $\Rightarrow$ | Ŷ |
|-------------------|----------------------------------------------------------|------------------|---------------|---|
|                   | Settings                                                 |                  |               |   |
| Network           |                                                          |                  |               | > |
| Date/Time         |                                                          |                  |               | > |
| Connection        |                                                          |                  |               | > |
| Preferences       |                                                          |                  |               | > |
| Phone Book        |                                                          |                  |               | > |
| Security          |                                                          |                  |               | > |
| Software Update   |                                                          |                  |               | > |
| About             |                                                          |                  |               | > |
| ClearOne Launcher |                                                          |                  |               | > |
| ★<br>Favorites    | Phone Book                                               | <b>₹</b><br>Loas |               |   |

For example, tap Network to select Ethernet or Wi-Fi. NOT CONNECTED

More detailed information about Settings is available in the Touch Panel Controller for CONVERGE Pro 2 User Manual, available on the ClearOne website (www.clearone.com) in the <u>Resource Library</u>.

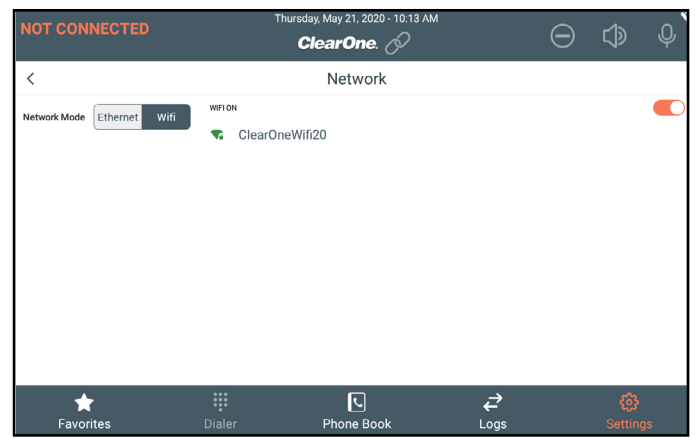

## **Configure the Conference Controller for COLLABORATE Live**

To **initially** configure the Conference Controller for COLLABORATE Live, complete the following steps:

1. On the Apply and Restart screen, **tap the Collaborate Live logo**.

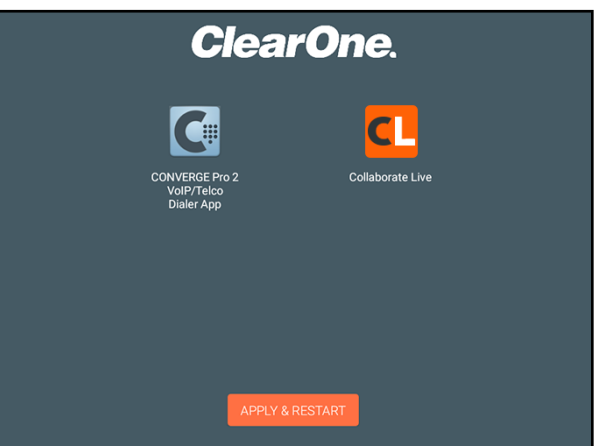

The system displays the Language screen.

2. **Tap the icon** that represents your preferred language for COLLABORATE Space.

Then tap Next.

 Collaborate®

 Image

 Image

 Image

 Image

 Image

 Image

 Image

 Image

 Image

 Image

 Image

 Image

 Image

 Image

 Image

 Image

 Image

 Image

 Image

 Image

 Image

 Image

 Image

 Image

 Image

 Image

 Image

 Image

 Image

 Image

 Image

 Image

 Image

 Image

 Image

 Image

 Image

 Image

 Image

 Image

 Image

 Image

 Image

 Image

 Image

 Image

 Image

 Image

 Image

 Image</t

The system displays the Date-Time screen.

3. Set the date and time.

Then tap Next.

The system displays the first of two NETWORK screens.

4. To select either Ethernet or Wifi, **tap the corresponding radio button.** 

Then tap Next.

The system displays the second NETWORK screen.

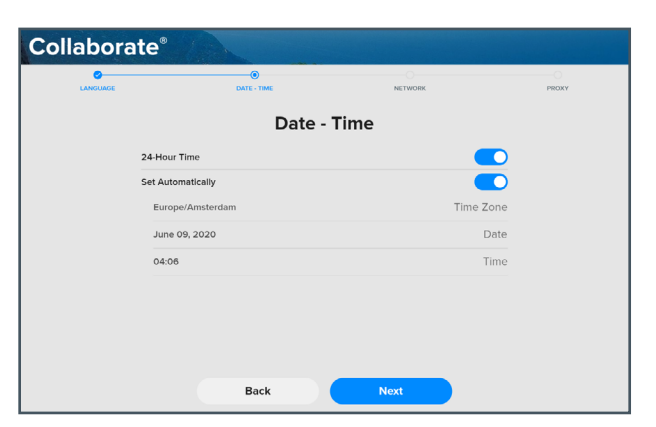

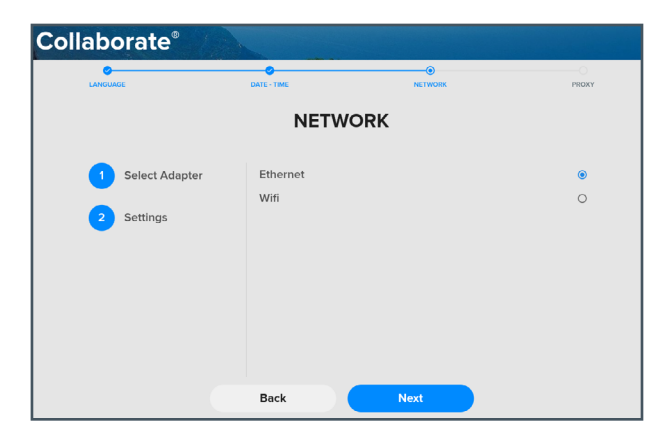

## 5. Tap Apply.

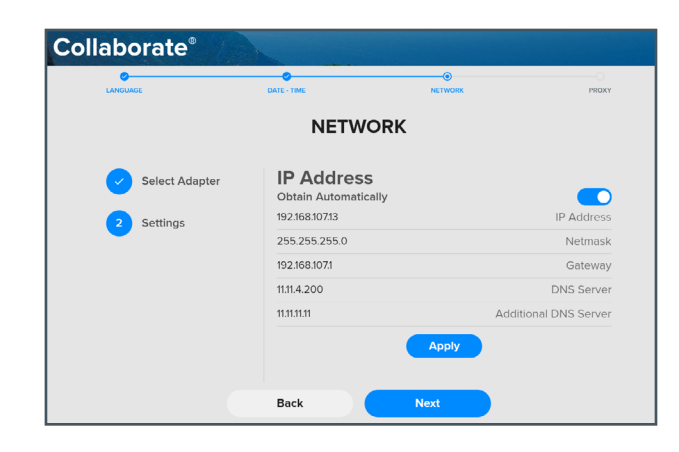

The system displays the PROXY screen.

6. If you plan to use a proxy server for COLLABORATE Space, **enter the server information**.

Then Tap Done.

You have completed the configuration. The system displays the COLLABORATE Live home screen

| LANGUAGE | DATE - TIME                                                        | NETWORK                                                           | PROXY |
|----------|--------------------------------------------------------------------|-------------------------------------------------------------------|-------|
|          | PRO                                                                | ХҮ                                                                |       |
| Usin     | g Proxy, you can set up a serve<br>requests from clients seeking r | r that acts as an intermediary for<br>esources from other servers |       |
| (Empty)  |                                                                    | Address                                                           |       |
| (Empty)  |                                                                    | Port                                                              |       |
| (Empty)  |                                                                    | Username                                                          |       |
| (Empty)  |                                                                    | <ul> <li>Password</li> </ul>                                      |       |
|          |                                                                    |                                                                   |       |
|          |                                                                    |                                                                   |       |

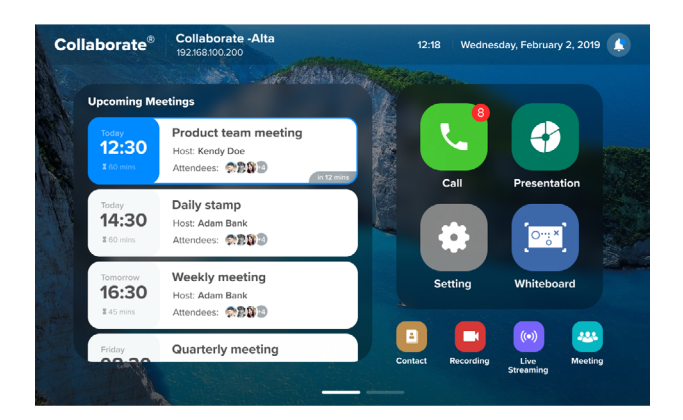

## **ClearOne Contacts**

#### **Headquarters**

5225 Wiley Post Way Suite 500 Salt Lake City, UT 84116

### **US & Canada**

Tel: 801.975.7200 Fax: 801.303.5711

### International

Tel: +801.974.3621 e-mail: global@clearone.com

#### Sales

Tel: 801.975.7200 e-mail: sales@clearone.com

### **Technical Support**

Tel: 801.974.3760 e-mail: tech.support@clearone.com

© 2020 ClearOne, Inc.

Information in this document is subject to change without notice.

Document: QSG-0088-001 v2.0 May 2020